1、 打开妙法莲心学院网站,登录并进入会员中心。

| ••• < > 🗈 🖞    |                                      | mflx.org  |         |        | C D        |
|----------------|--------------------------------------|-----------|---------|--------|------------|
| ● × 妙法蓮心學院     |                                      |           | 妙法多     | 和学院    | +          |
| 💩 妙法蓮心學院       | •                                    | 院长介绍      | 🌟 佛法专区  | 🜟 会员中心 | ❷ 简体 ◄     |
| Â              |                                      | «Ф.       | 2       | 繁體     |            |
|                | 2020 30                              | -         | - B.B.  |        |            |
|                | 皇魏人: <sup>上</sup> 等 <sup>7</sup> 录和借 | 0         | WI PRAN |        |            |
|                | 行学自2020年7月29                         | 00,822    | 0207705 | 170£   |            |
|                |                                      |           |         |        |            |
| <b>WARAAAA</b> | 相关讯息点                                | 这         |         |        |            |
|                | •                                    |           |         |        |            |
|                |                                      |           |         |        |            |
|                | 🜟 最新消                                | 息         |         |        |            |
| 2020-09-18     | 《妙法蓮華經》提前圓滿通啟                        |           |         |        |            |
| 2020-08-20     | 《妙法蓮華經》讀誦檔(個人自修)及影                   | 音檔(字幕版)上架 | 通告      |        |            |
| 2020-07-10     | 第三屆網路班第二學期 開學時間                      |           |         |        | $\bigcirc$ |

2、点击课程报名列表,选择法华经-进入上课

| 🔬 妙法:       | 蓮心學院 |         | 🜟 院长1       | 个绍 🔹 👾 佛法专区 🔹 🔆 会员中 | 心 @ 简体       |
|-------------|------|---------|-------------|---------------------|--------------|
| 首頁 > 課程報名列表 |      |         |             | @ 修改会员资料            |              |
|             |      |         |             | ■ 课程报名列表            |              |
|             |      | 9       | 课程报名列表      | ◎ 课程报名行事历           |              |
|             |      |         |             | ◎ 登出                |              |
|             |      |         |             | 查询                  |              |
| 報名日期        | 課程班級 | 課程名稱    | 梯次名稱        | 上課情況                |              |
| 2017/6/9    | 法华班  | 2020法华班 |             | 已上 112 堂 / 共 155 堂  | <b>卸进入上课</b> |
| 2020/2/18   | 中级班  | 第三届 中级班 | 第三屆 (2020年) | 已上 8 堂 / 共 20 堂     | <b>卸进入上课</b> |

## 3、找到第四学期期末考试这一栏,点选考试测验

|      | 1 1/0           |           |        |        |
|------|-----------------|-----------|--------|--------|
| 第四学期 | 021_第127集       | 2020/9/10 | 已过打卡时间 | ◎ 复习课堂 |
| 第四学期 | 022_第128集       | 2020/9/10 | 已过打卡时间 | ◎ 复习课堂 |
| 第四学期 | 023_第129集       | 2020/9/17 | 已过打卡时间 | ◎ 复习课堂 |
| 第四学期 | 024_第130集       | 2020/9/17 | 已过打卡时间 | ◎ 复习课堂 |
| 第四学期 | 025_第131集       | 2020/9/21 | 已过打卡时间 | ◎ 复习课堂 |
| 第四学期 | 026_第132集       | 2020/9/21 | 已过打卡时间 | ◎ 复习课堂 |
| 第四学期 | 2020法华经补充讲表附表49 | 2020/9/22 | 已过打卡时间 | ◎ 复习课堂 |
| 第四学期 | 027_第133集       | 2020/9/24 | 已过打卡时间 | ◎ 复习课堂 |
| 第四学期 | 028_第134集       | 2020/9/24 | 已过打卡时间 | ◎ 复习课堂 |
| 第四学期 | 029_第135集       | 2020/10/1 | 已过打卡时间 | ◎ 复习课堂 |
| 第四学期 | 030_第136集       | 2020/10/1 | 已过打卡时间 | ◎ 复习课堂 |
| 第四学期 | 2020法华经课程研讨题目   | 2020/10/2 | 已过打卡时间 | ◎ 复习课堂 |
| 第四学期 | 031_第137集课程研讨   | 2020/10/5 |        | ■ 开始上课 |

4、进入考试测验

課堂內容 其他課堂

| 🔬 妙法蓮心學院                           |                                                         | 🌟 院长介绍         | 🌟 佛法专区 | 🌟 会员中心 | ❷ 简体 ◄ |
|------------------------------------|---------------------------------------------------------|----------------|--------|--------|--------|
| ✿ 首頁 > 課程報名列表 > 2020法华班 > 第四学期期未考试 |                                                         |                |        |        |        |
|                                    | 2020法华班                                                 | - 課堂上詞         | 果      |        |        |
|                                    | 学期名称:第四学期<br>课堂名称:第四学期期末考<br>考试时间:2020/10/11~2(<br>考试观验 | 试<br>020/10/11 |        |        |        |

5、点击开始考试,考试限时 60 分钟,请各位学长一旦点选考试,就需要从头到尾一口气完成 考试。中途离开页面或网路断线,则记退出考试一次。

| * | 妙法 | 重心學院                                                                               | 妙法!     | 重心学院 | +   |
|---|----|------------------------------------------------------------------------------------|---------|------|-----|
|   | A  | 法华班第四学期期末考试                                                                        | ×       |      | *** |
|   |    | 考试时间:2020/10/11~2020/10/11<br>作答时间:60 分鐘<br>考試紀錄<br>2020/10/11 8:28:46 考試 (總分100分) |         |      |     |
|   | -  |                                                                                    | 开始考试 取消 |      |     |
|   |    |                                                                                    |         |      |     |

6、本次考试期间有两次机会,愿意重考的学长,第一次完成后请点选重新测验。如考第 2 次 者,系统会先扣除两题分数,以 88 分作为满分(不是以 100 分为满分)

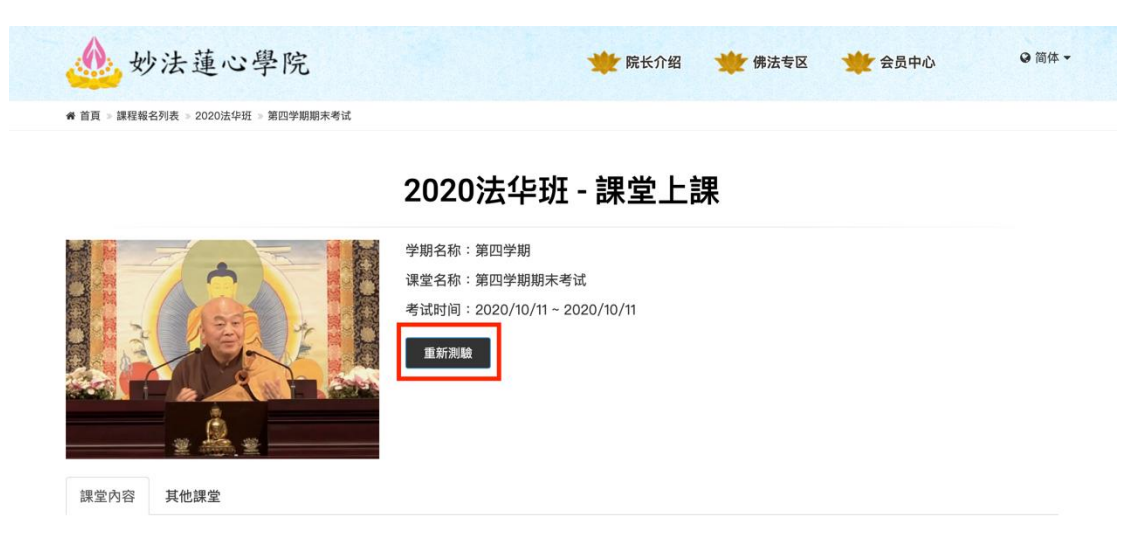

7、最终完成考试会跳出如下页面,分数不会立即跳出,而是在第二天公布。参加两次考试的 学长会公布两次成绩。

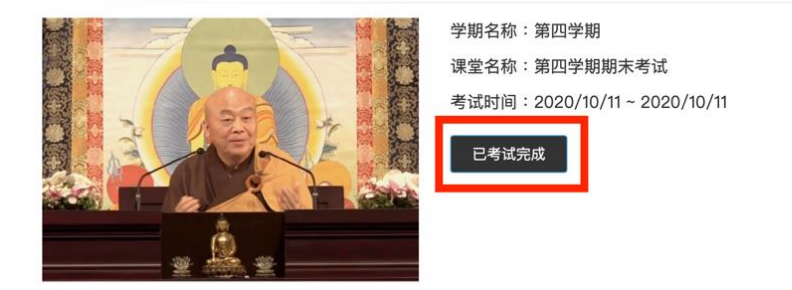

2020法华班 - 課堂上課

8、考完后隔天可以查成绩,请登录后进入考试

## 2020法华班 - 課堂上課

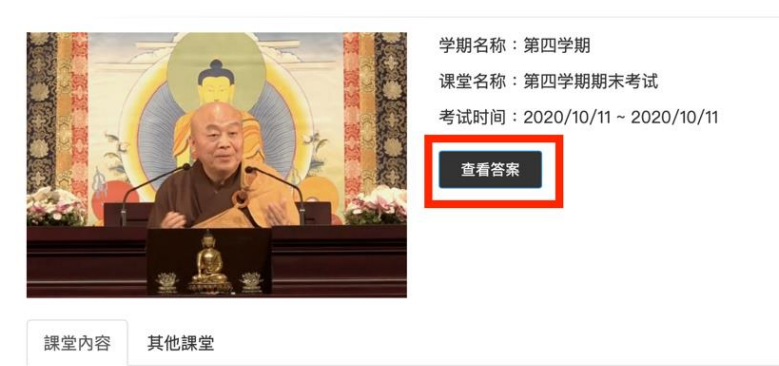

## 9、点击「查看答案」按钮即可查询成绩

| ▲ 妙法蓮心 | <b>》</b> 學院     | 🜟 院长介绍     | 👾 佛法专区 🛛 🜟 🕯       | 会员中心 ♀ 简体 |
|--------|-----------------|------------|--------------------|-----------|
|        | oro-Natorak     |            | נדונאין נוצאט      |           |
| 第四学期   | 2020法华经补充讲表附表49 | 2020/9/22  | 已过打卡时间             | ◎ 复习课堂    |
| 第四学期   | 027_第133集       | 2020/9/24  | 已过打卡时间             | ◎ 复习课堂    |
| 第四学期   | 028_第134集       | 2020/9/24  | 已过打卡时间             | ◎ 复习课堂    |
| 第四学期   | 029_第135集       | 2020/10/1  | 已过打卡时间             | ◎ 复习课堂    |
| 第四学期   | 030_第136集       | 2020/10/1  | 已过打卡时间             | ◎ 复习课堂    |
| 第四学期   | 2020法华经课程研讨题目   | 2020/10/2  | 已过打卡时间             | ◎ 复习课堂    |
| 第四学期   | 031_第137集课程研讨   | 2020/10/5  | 已过打卡时间             | ◎ 复习课堂    |
| 第四学期   | 第四学期期末考试        | 2020/10/11 | 2020/10/11 8:28:46 | ■考试完成     |

10、已考两次的学长,两次成绩均会显示。

|     |                                                                                                    | ×  |  |
|-----|----------------------------------------------------------------------------------------------------|----|--|
|     | 考试时间:2020/10/11~2020/10/11<br>作答时间:60 分鐘<br><b>考試紀錄</b><br>2020/10/11 8:23:31 考試 (總分100分) 得分87.5分<br>2020/10/11 8:32:53 重考 (總分88分) 得分82.5分 |    |  |
| 120 |                                                                                                    | 取消 |  |
|     |                                                                                                    |    |  |

11、点击分数文字,显示蓝色时可进入查看正确答案。

| - | 法华班第四学期期末考试                                                                            | ×  |
|---|----------------------------------------------------------------------------------------|----|
|   | 考试时间:2020/10/11~2020/10/11<br>作答时间:60 分鐘                                               |    |
| ١ | 考試紀錄<br>2020/10/11 8:28:46 考試 (總分100分) 得分43.75分<br>2020/10/11 8:34:53 重考 (總分88分) 得分22分 |    |
|   |                                                                                        | 取消 |